・空調機器メーカーデータ(PLANEST シリーズ用)変更・修正箇所詳細内容

## ■ 概要

機器仕様登録形状の変更により、冷房能力、送風量等を参照し、能力等による 歩掛の自働取得が可能になります。(別途設定が必要) \*1

\*1: 歩掛の自動取得を利用するには「参照用歩掛」ファイルが必要です。 (詳細は下記「P.3 ■ 留意事項」にてご確認下さい) 弊社にて「国土交通省標準歩掛」を設定しておりますが、運用に当たりましてはお客様ご自身で ご確認下さい。

■ 背景

空調機器メーカーデータの歩掛に関しまして、 現状の機能では手動での入力が必須でしたが、お客様から多数のご要望があり、 この度、機器の能力値を参照して自動で歩掛を算出する機能を実現しました。

・(例:ダイキンー店舗・オフィスエアコン(スカイエア)-天埋カセット(ショーカセ)標準ベアの場合)

| ■ 機器拾い                                | - 🗆 X                                                                          |
|---------------------------------------|--------------------------------------------------------------------------------|
|                                       | 1                                                                              |
|                                       |                                                                                |
| ♂ タウト   ⊘ 配管   🢡 電気 🗐 機器   🕘 器 💶      | □ 品目(N) 店舗・オフィスエアコン(スカイエア) _ 要素(Z) 掛 C1100 店舗・: ヘ                              |
| 検索項目:検索値:                             | 品名(M) 天埋施ット(ショーカセ)標準ペア                                                         |
| 型名 ▼ * ▼ *                            | 追加   参照追   削除   変更   ↑   ↓                                                     |
| □ 選択されているメーカーで絞込む(₩)                  |                                                                                |
| 検索開始解除                                | <u> 次時間5</u><br><u> 久</u> 1 <u> パットージェアコン(</u> 広舗・オフノ2)                        |
|                                       |                                                                                |
| [100] SSRN40BJV                       | 型名 SSRN40BJY                                                                   |
|                                       | 1 冷房能力 346 1.7~ 4.0) kW                                                        |
| [102] SSRN45BJV                       | 2 暖房能力 4.0(1.8~5.3) kW                                                         |
| [103] SSRN45BJT                       | 3 圧縮機出力 0.59 kW 1 φ 200 V                                                      |
| [104] SSRN50BJV                       | 4 消費電力 1.36 k₩                                                                 |
| [105] SSRN50BJT                       | <u>5</u> (化粧パネル・リモコン含む)                                                        |
| [107] SSRN56BJV                       | 6                                                                              |
| [107] 33(N300)1                       | 7                                                                              |
|                                       |                                                                                |
|                                       |                                                                                |
| [121] SSRN40BJNT                      |                                                                                |
| [122] SSRN45BJNV                      |                                                                                |
| [123] SSRN45BJNT                      | 数量(D) 0.0 🗄 組 💌 支給品(S) なし                                                      |
|                                       |                                                                                |
| [125] SSKN50BJN1<br>[126] SSRN56BJN1/ | 搬入据付 1.0900 (1)…                                                               |
| [120] SSRV56BJNT                      | 牛排2 0.0000 (2)                                                                 |
| [128] SSRN63BJNV                      |                                                                                |
| [129] SSRN63BJNT                      | <u>3-1873</u> 0.0000 (3)                                                       |
| [150] SZRN40BJV                       | 付属品(F) <u>   </u>   追加 参照追 tyh追 削除 支給品 ↓                                       |
| [151] SZRN40BJT                       | 計上 付  型名    名称  単位  数量   メーカー   定価                                             |
| [152] SZRN45BJV                       | EOF                                                                            |
| < >                                   | <pre></pre>                                                                    |
| F1:^//7* F2:77-79h F8: F4:xIa-9 F5:   | <b>[F6:機器ツリー][F7:労務単][F8:機器仕]</b> F9:↑移動 F10:↓移動 F11:書き込 <mark>F12:閉じ</mark> / |
| 機器入力画面                                | に移動した時点で、「歩掛」が入力された状態になっています。                                                  |
|                                       |                                                                                |
| ※国土交通省                                | 標準歩掛に根拠がない場合は従米通り、手人力となります。                                                    |
|                                       |                                                                                |

## 1. 機器仕様行の内容が項目(タイトル)と内容(数字等)に分かれます。

(現在の入力欄)

| 濃器番号 |                          |
|------|--------------------------|
| 名称1  | パッケージエアコン(店舎舗・オフィス)      |
| 名称2  | 天井埋込施小形 マルチフロー(ショーカセ)    |
| 型名   | SSRN40BJY                |
| 1    | 冷房能力   3.6( 1.7~ 4.0) k₩ |
| 2    | 暖房能力 4.0( 1.8~ 5.3) k₩   |
| 3    | 圧縮機出力 0.59 k₩ 1¢ 200 V   |
| 4    | 消費電力 1.36 k₩             |
| 5    | (化粧パネル・リモコン含む)           |
| 6    |                          |
| 7    |                          |
| 8    |                          |

(変更後の入力欄)

| 機器番号 |                         |
|------|-------------------------|
| 名称1  | パックージエアコン(店舗・オフィス)      |
| 名称2  | 天井埋込施。ト形 マルチフロー(ショーカセ)  |
| 型名   | SSRN40BJV               |
| 1    | 冷房能力 346 1.7~ 4.0) kW   |
| 2    | 暖房能力 4.0( 1.8~ 5.3) k₩  |
| 3    | 圧縮機出力 0.59 kW 1 φ 200 V |
| 4    | 消費電力 1.36 k₩            |
| 5    | (化粧パネル・リモコン含セ)          |
| 6    |                         |
| 7    |                         |
| 8    |                         |

2. 項目(タイトル)の削除変更は不可のため 項目(タイトル)を削除する場合、1 行未計上(仕様行に「×」)にしてください。

| 器番号 |                         |  |
|-----|-------------------------|--|
| 名称1 | パックージエアコン(店舗・オフィス)      |  |
| 名称2 | 天井埋込かっト形 マルチフロー(ショーカセ)  |  |
| 型名  | SSRN40BJV               |  |
| 1   | 冷房能力 346 1.7~ 4.0) kW   |  |
| 2 × | < 暖房能力 4.0(1.8∼ 5.3) k₩ |  |
| 3   | 圧縮機出力 0.58 k♥ 1¢ 200 V  |  |
| 4   | 消費電力 1.36 k♥            |  |
| 5   | (化粧パネル・リモコン含む)          |  |
| 6   |                         |  |
| 7   |                         |  |
| 8   |                         |  |

★ 歩掛を自動算出するためにフォーマットを変更しています。 見積書への影響などはございません。 ・参照用歩掛をご利用の場合は下記ボタンをクリックしてファイルをダウンロードしてください。

(SeBackupxxx. 1zh ファイル)

[その他のご提供先] ① 弊社ホームページ

| ▲ 開 会社概要       | 🍞 製品情報  | 導入事例 | ▶ お問合わせ | <b>₩</b> ₹ | ボート<br>ンター          | 🎰 スクール案内               |   |
|----------------|---------|------|---------|------------|---------------------|------------------------|---|
| Support center |         |      |         |            | 製品信報                |                        |   |
| サポートセン         | ター      |      |         |            | 総入のメリ:              | ٧Þ                     | b |
| ∰ HOME > 要加情報  |         |      |         |            | 製品案内                |                        |   |
| リモートサポート       | / 動画マニュ | アル   | Q&A# 07 | 9          | 総入時のよう              | くある實問                  |   |
| 参昭田歩掛のと        | ]       |      |         |            | プラネスト<br>※前35550000 | シリーズ<br>DUDKA#03-XUTす。 |   |
| ダウンロード         | r       |      |         |            | PLANEST             | ef ef                  |   |

② プログラム CD [参照用歩掛] フォルダ内に収録 (5月以降のバージョンより順次対応予定)

## その後、弊社ソフトの「基本設定」の「データベース保守」より「マスターの復帰」を実行して下さい。

\*歩掛の自動取得を希望されないお客様は、下記手順は必要ありません。

\*参照用歩掛マスターが上書き更新されますので、参照用歩掛マスターを編集されているお客様は お手数おかけしますが、担当インストラクター迄お問い合わせください。

《マスター復帰の手順》

| 基本設定                     |                                                                                                    |
|--------------------------|----------------------------------------------------------------------------------------------------|
| <u>_</u>                 | 環境名称: 001 標準ドライブ 変更(E)                                                                                                    |
| マスター<br>メンテナンス           | 72次-管理名称: 標準ドライブ 変更(M)                                                                                                    |
|                          | 表紙72ターフォルタ": C/¥Cosmosoft¥ef¥Master¥<br>スプターフォルタ": C/¥Cosmosoft¥ef¥Master¥                                                                                                    |
| CI-NET<br>マスター           | アイコンフォルダ <sup>1</sup> : C:¥Cosmosoft¥ef¥Icon¥                                                                                                    |
|                          | 保存ドライブ: 保存ドライブ                                                                                                    |
| メニューシート<br>メンテナンス        | パマス: A¥                                                                                                    |
| <u>し</u><br>データパース<br>保守 | ₹259-を共有使用している場合、他のユーザーが使用しているマスターは処理できません。<br>他のユーザーが作業していないことを確認して処理を行ってください。                                                                                                    |
| 環境設定                     | <ul> <li>□ 設定情報のパネ存を行う。<br/>(ルシストリに保存されてしいるカラムの表示情報)</li> <li>□ マスターの保存(ハウターン作成)</li> <li>□ マスター管理コンマイルの保存を行う。<br/>(マスター管理ID、マスター管理ID、ロスター</li></ul> |
|                          |                                                                                                    |
|                          |                                                                                                    |
|                          | <ul> <li>□ マスターの/復帰</li> <li>○ 要素設定は上書きしない。</li> <li>○ 要素設定も含めて上書きする。</li> </ul>                                                                                                    |
|                          | <ul> <li>メーカーデータのダウンロード・復帰</li> <li>(ご 撤去率は上書きしない。</li> <li>(ご 撤去率も含めて上書きする。</li> </ul>                                                                                                    |

・「パス参照」からダウンロードしたファイルを参照します。

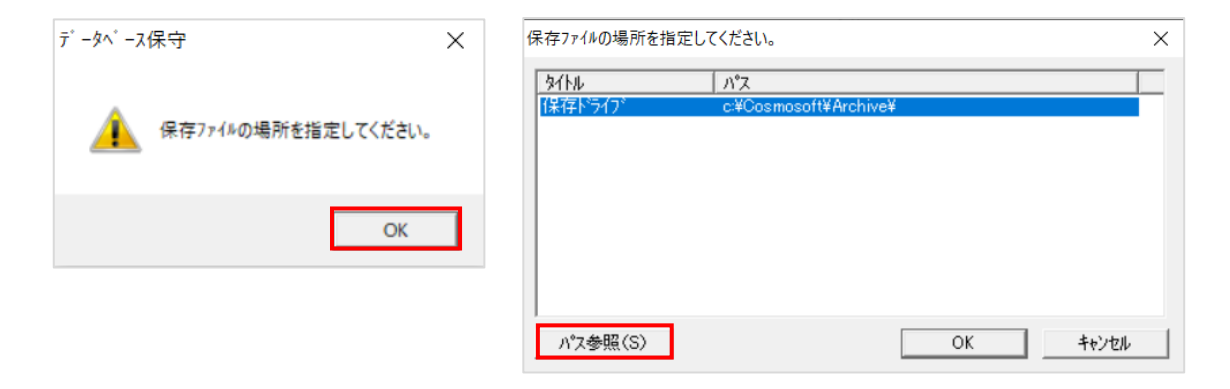

・参照先は「ダウンロード」を選択し、「実行」をクリックします。

| オルターの参照                                          | ~        |
|--------------------------------------------------|----------|
| 保存ファイルの場所を指定してください。                              |          |
|                                                  |          |
| 💻 デスクトップ                                         | ^        |
| OneDrive                                         |          |
| OneDrive                                         |          |
| > 🤱 User                                         |          |
| V 💻 PC                                           |          |
| > 🧊 3D オブジェクト                                    |          |
| ↓ ダウンロード                                         |          |
| > デスクトップ                                         |          |
| > 🔠 ドキュメント                                       |          |
| > E E054                                         |          |
|                                                  |          |
| > <b>J</b> = = = = = = = = = = = = = = = = = = = |          |
| > windows (C:)                                   |          |
|                                                  |          |
| / · · · · · · · · · · · · · · · · · · ·          | *        |
|                                                  |          |
| C                                                | DK キャンセル |

| 🍏 データベース保                    |                                                                                                    |
|------------------------------|----------------------------------------------------------------------------------------------------|
| 771µ( <u>F</u> ) 表示          |                                                                                                    |
| <u>見積</u><br>印刷              | ▶ 日 日 日 日 日 日 ○○○ ○○ ○○ ○○ ○○<br>戻る 実行 新規 上書 読込 全選択 全解除 全間K 全開る へル?。                                                                                                    |
| 基本設定                         | 復帰処理                                                                                                    |
| <b>ロンタ</b><br>マスター<br>メンテナンス | 環境名称: 001 「標準ドライブ                                                                                                    |
| <u>@</u>                     | マスター管理名称: 第28版-01【標準】                                                                                                    |
| CI-NET<br>マスター               | 表紙マスターフォルタ*: C#Cosmosoft¥ef¥Master¥<br>マスターフォルタ*: C#Cosmosoft¥ef¥Master¥                                                                                                    |
|                              | 7/12/7##/\$': C/#CosmosoftWefWIcon#                                                                                                    |
| メニューシート<br>メンテナンス            | 日-1210-329-7249 へ復帰 復帰時全て入れ替える(※各州ーの最下位階層のみ対象)                                                                                                    |
| <b>_</b>                     | □     ○     ●     ●     ●     ●     ●     ●     ●     ●     ●     ●     ●     ●     ●     ●     ●     ●     ●     ●     ●     ●     ●     ●     ●     ●     ●     ●     ●     ●     ●     ●     ●     ●     ●     ●     ●     ●     ●     ●     ●     ●     ●     ●     ●     ●     ●     ●     ●     ●     ●     ●     ●     ●     ●     ●     ●     ●     ●     ●     ●     ●     ●     ●     ●     ●     ●     ●     ●     ●     ●     ●     ●     ●     ●     ●     ●     ●     ●     ●     ●     ●     ●     ●     ●     ●     ●     ●     ●     ●     ●     ●     ●     ●     ●     ●     ●     ●     ●     ●     ●     ●     ●     ●     ●     ●     ●     ●     ●     ●     ●     ●     ●     ●     ●     ●     ●     ●     ●     ●     ●     ●     ●     ●     ●     ●     ●     ●     ●     ●     ●     ●     ●     ●     ●     ●< |
| データベース<br>保守                 |                                                                                                    |
|                              |                                                                                                    |
| 场现金                          |                                                                                                    |
|                              |                                                                                                    |

・復帰処理終了の表示になりましたら「OK」をクリックして完了です。

| 創帰処理終了                                                         | × |
|----------------------------------------------------------------|---|
| 100%                                                           |   |
|                                                                |   |
| 処理中は強制終了等を行わないようにしてください。                                       |   |
| 処理を中断したい場合は『キャンセル』を押してくたさい。<br>『キャンセル』してからの反応に若干時間がかかる場合があります。 |   |
|                                                                |   |
|                                                                | ^ |
| T参照步掛_步掛復帰中…<br>T参照步掛 步掛復帰完了                                   |   |
| SeMas898.mdb 復帰が完了しました。                                        |   |
| 187mile J<br>復帰指定ファイル数 1                                       | 1 |
| 復帰成功ファイル数 1<br>御屋生敗ファイル数 0                                     |   |
| ※Complete! 復劇は正常に行われました。                                       |   |
| IFOK』を押して下さい。                                                  | ~ |
| OK キャンセル                                                       |   |
|                                                                |   |

お手数をおかけしますが、ぜひご利用いただければ幸いです。 今後ともご愛顧賜りますようお願い申し上げます。